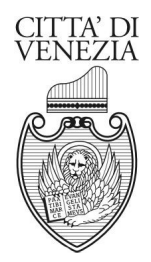

#### AREA ECONOMIA E FINANZA - SETTORE TRIBUTI SAN MARCO, 4030 - 30124 VENEZIA VE Tel. 0412744091 Fax. 0412744050 Email. info.tributi@comune.venezia.it

# **GUIDA TOURIST TAX**

# **REGISTRAZIONE GESTORE**

# PER REGISTRARSI AL PORTALE TOURIST TAX ACCEDERE ALL'INDIRIZZO WEB:

https://ids.comune.venezia.it/TourTax/?c=L736

# CLICK SU REGISTRAZIONE GESTORE:

| <u>F</u> ile <u>M</u> odifica <u>V</u> isualizza <u>C</u> ronologia S <u>e</u> gnalibri <u>S</u> trumenti <u>A</u> iuto |                                               | – o ×                                                                                         |
|----------------------------------------------------------------------------------------------------|-----------------------------------------------|-----------------------------------------------------------------------------------------------|
| 😢 Imposta di Soggiorno 🛛 🗙 🕂                                                                                            |                                               |                                                                                               |
| ← → C 🏠 🖄 🔽 🔽 🔒 🖙 https://ids.comune.ve                                                                                 | nezia.it/TourTax/?c=L736 ····                 | 🛨 🖆 III\ 🖽 🕋 🚍                                                                                |
| 💩 Come iniziare 🛛 https://ids.comune.ve                                                                                 |                                               | · • • • • • • • • • • • • • • • • • • •                                                       |
| Gestione Imposta di Soggiorno                                                                                           | COMUNE dI VENEZIA                             | Data:21/09/2020<br>Utente:<br><u>Ver. 6.11 del 13/07/2020</u><br><b>S<sup>®</sup> U</b> scita |
| Risorse Utili                                                                                                    |                                               |                                                                                               |
| Recupera Password                                                                                                    | Registrazione gestore                         |                                                                                               |
| Video Tutorial                                                                                                    |                                               |                                                                                               |
| Pagamenti PagoPa                                                                                                    | Utente Password Accedi                        |                                                                                               |
|                                                                                                    | In alternativa, è possibile accedere con SPID |                                                                                               |
|                                                                                                    | Entra con SPID                                |                                                                                               |
| Scrivi qui per eseguire la ricerca                                                                                      | o # C 📻 🕿 😸 🙆 ⊌                               | へ ゆ) 臣 <sup>14:15</sup><br>21/09/2020 <b>時</b>                                                |

# INSERIRE I DATI ANAGRAFICI RICHIESTI, I DATI OBBLIGATORI SONO CONTRASSEGNATI DA \*.

SELEZIONARE LA TIPOLOGIA DI GESTORE: PERSONA FISICA, PERSONA GIUDICA O DITTA INDIVIDUALE. COMPILARE I CAMPI: NOME, COGNOME, DATA DI NASCITA ECC.

| <u>F</u> ile <u>N</u> | <u>M</u> odifica <u>V</u> isualizza <u>C</u> ro | onologia S <u>e</u> gnalibri <u>S</u> trumenti <u>A</u> juto | ٥        | ×        |
|-----------------------|-------------------------------------------------|--------------------------------------------------------------|----------|----------|
| 🖸 In                  | nposta di Soggiorno                             | × +                                                          |          |          |
| ¢                     | → C' û 🖄                                        | 🖸 🖻 🕾 https://ids.comuneveneziait/TourTax/?c=L736 🖳 🖄 🖿      | •        | ≡        |
| 🥌 C                   | ome iniziare 🛛 https:/                          | //ds.comune.ve                                               |          |          |
| Ľ                     | Censimento Gestore                              | 2 1307                                                       | /2020    | ^        |
|                       | Dati del Gestore                                |                                                              |          | <b>.</b> |
|                       | Tipo soggetto:                                  | Fisica 	Giurdica 	Dtta Individuale                           |          |          |
|                       | Cognome:*                                       | Nome.*                                                       |          |          |
|                       | C Data Nascita:*                                | Comune di Nascita*                                           |          |          |
|                       | C.a.p.:                                         | Comune: Lista Provincia:                                     |          |          |
|                       | Codice Strada:                                  | Indirizzo.* Lista Strade Civico.* Lettera:                   |          |          |
|                       | Sub Codice Strada:                              | 2° Indrizzo:                                                 |          |          |
| ра                    | Edificio:                                       | Scala: Piano: Interno:                                       |          |          |
|                       | Partita Iva:                                    | Codice Fiscale.* Telefono:* Fax:                             |          |          |
|                       | Indirizzo E-Mail:*                              | Conferma Indrizzo E-Mail.* Invio Email Ordinaria 🗸           |          |          |
|                       | Indirizzo E-Mail Pec:*                          | Conferma Indirizzo E-Mail Pec.*                              |          |          |
|                       | Dati Legale Ran                                 | nrecentante                                                  |          |          |
|                       | Cognome:                                        | Nome:                                                        |          |          |
|                       | Data Nascita:                                   | Sesso: V Comune di Nascha:                                   |          |          |
|                       | Partita Iva:                                    | Codice Fiscale: Indirizzo: Civico:                           |          |          |
|                       | C.a.p.:                                         | Comune:                                                      |          |          |
|                       | Telefono:                                       | Fax:         E-Mail         E-Mail Pec:                      |          |          |
|                       |                                                 |                                                              |          |          |
|                       | Pulisci                                         | 🖌 Invia 🔠                                                    |          |          |
|                       |                                                 |                                                              |          |          |
|                       | (*):Campo Obbligato                             | orio                                                         | 14:19    | ~        |
|                       | P Scrivi qui per                                | r eseguire la ricerca O 🛱 🕐 📜 🕿 💑 🗯 🔍                        | /09/2020 | 1        |

#### SE IL COMUNE SELEZIONATO E' VENEZIA I CAMPI C.A.P. E INDIRIZZO NON SONO EDITABILI. PER INSERIRE L'INDIRIZZO CLICK SU LISTA STRADE E DIGITARE L'INDIRIZZO O PARTE DI ESSO:

| → C' û 호                    | 0 A ₽5 https://ids.comune.venezia.it/TourTax/?c=L736 | ··· <u>v</u> Ľ               | II\ 🗉 🛎    | Ξ |
|-----------------------------|------------------------------------------------------|------------------------------|------------|---|
| Come iniziare 🛛 🔃 https://i | ds.comune.ve                                         |                              |            |   |
| Censimento Gestore          |                                                      | ×                            | 13/07/2020 |   |
|                             |                                                      | Chiudi                       |            |   |
| Dati del Gestore            |                                                      |                              |            |   |
| Tipo soggetto:              | Fisica      Giuridica      Ditta Individuale         |                              |            |   |
| Cognome:*                   | Nome:*                                               |                              |            |   |
| G Data Nascita:*            | E Sesso:" Comune di Nascita:"                        | mcia:*                       |            |   |
| C.a.p.:                     | Comune: Lista Provincia:                             |                              |            |   |
| Codice Strada:              | Indirizzo:*                                          | trade Civico:* Lettera:      |            |   |
| Sub Codice Strada:          | 2º Indirizzo:                                        |                              |            |   |
| Edificio:                   | Scala: Piano: Interno:                               |                              |            |   |
| Partita Iva:                | Codice Fiscale:* Telefono:* Fax:                     |                              |            |   |
| Indirizzo E-Mail:*          | Conferma Indirizzo E-Mail:*                          | Invio Email: Email Ordinaria |            |   |
| Indirizzo E-Mail Pec:*      | Conferma Indirizzo E-Mail Pec:*                      |                              |            |   |
|                             |                                                      |                              |            |   |
| Dati Legale Rapp            | resentante                                           |                              |            |   |
| Cognome:                    | Nome:                                                |                              |            |   |
| Data Nascita:               | Sesso: V Comune di Nascita:                          | Provincia:                   |            |   |
| Partita Iva:                | Codice Fiscale: Indirizzo:                           | Civico:                      |            |   |
| C.a.p.:                     | Comune:                                              |                              |            |   |
| Telefono:                   | Fax: E-Mail: E-Mail E-Mail Pec:                      |                              |            |   |
| Dulinai                     |                                                      |                              |            |   |
| Pulisci                     |                                                      |                              |            |   |
|                             |                                                      |                              |            |   |

# CLICK SU CERCA:

| <u>File</u> | Modifica V       | isualizza <u>C</u> | ronologia S <u>e</u> | gnalibri <u>S</u> trumer | iti <u>A</u> iuto |                |          |         |         |              |             |           |          |       |       |        |        |             | 3 <del></del> | ٥    | ×   |
|-------------|------------------|--------------------|----------------------|--------------------------|-------------------|----------------|----------|---------|---------|--------------|-------------|-----------|----------|-------|-------|--------|--------|-------------|---------------|------|-----|
| R Ir        | nposta di So     | ggiorno            | × -                  |                          |                   |                |          |         |         |              |             |           |          |       |       |        |        |             |               |      |     |
| 4           | → C <sup>i</sup> | @ ✿                | 0 0 0                | https://ids.com          | nune venezia      | it/TourTax/?   | =1736    |         |         |              |             |           |          |       |       |        |        | በካ          | lu\ m         | ۲    | =   |
|             |                  |                    | /fids.comuna         |                          |                   | ity rearranger |          |         |         |              |             |           |          |       |       |        | -      |             |               |      | -   |
|             |                  | nttps:             | //ids.comune.        | ve                       | d.                |                |          |         |         |              | 5           | -         |          |       |       |        | D      | ata:21/09/2 | 020           |      | ^   |
|             | Censin           | Lista Strade       | •                    |                          |                   |                |          |         |         |              |             |           |          |       |       |        |        |             | 3             |      |     |
|             |                  | Indietro           | <del>(</del>         |                          |                   |                |          |         |         |              |             |           |          |       |       |        |        | Seleziona   |               |      |     |
|             | Dati c           | Indirizzo:         | FONDAMENT            | A MASCHIO                |                   |                |          |         |         |              |             |           | Civico:  | Cerca | Pulis | ci     |        |             |               |      |     |
|             | Tipo si          | Codico             | Sub Codico           | Tipo Indirizzo           | Civico Lott       | ora Donomi     | naziono  |         | Sub Dou | nominazior   | 10          | Indirizzo | Complete | •     |       | Can    | Munic  | Zona Ide    | Fogl          |      |     |
|             | Cogno            | Cource             | Sub Cource           | TIPO III UITIZZO         | CIVICO LELL       | era Denomi     | liazione |         | Sub Dei | ΠΟΙΠΠΙΔΖΙΟΙ  | le          | mumzzo    | Completo |       |       | c.a.p. | Munic. | Zona ius    | rogi          | 18   |     |
|             | C Data N         |                    |                      |                          |                   |                |          |         | N       | essuna strad | da caricata |           |          |       |       |        |        |             |               |      |     |
|             | C.a.p.:          |                    |                      |                          |                   |                |          |         |         |              |             |           |          |       |       |        |        |             |               |      |     |
|             | Codice<br>Sub Ci |                    |                      |                          |                   |                |          |         |         |              |             |           |          |       |       |        |        |             |               |      |     |
|             | Edifici          |                    |                      |                          |                   |                |          |         |         |              |             |           |          |       |       |        |        |             |               |      |     |
| Р           | Partita          |                    |                      |                          |                   |                |          |         |         |              |             |           |          |       |       |        |        |             |               |      |     |
|             | Indiriza         |                    |                      |                          |                   |                |          |         |         |              |             |           |          |       |       |        |        |             |               |      |     |
|             | Indiriz:         |                    |                      |                          |                   |                |          |         |         |              |             |           |          |       |       |        |        |             |               |      |     |
|             |                  |                    |                      |                          |                   |                |          |         |         |              |             |           |          |       |       |        |        |             |               |      |     |
|             | Dati L           |                    |                      |                          |                   |                |          |         |         |              |             |           |          |       |       |        |        |             |               |      |     |
|             | Cogno            |                    |                      |                          |                   |                |          |         |         |              |             |           |          |       |       |        |        |             |               |      |     |
|             | Data N           |                    |                      |                          |                   |                |          |         |         |              |             |           |          |       |       |        |        |             |               |      |     |
|             | Partita          |                    |                      |                          |                   |                |          |         |         |              |             |           |          |       |       |        |        |             |               |      |     |
|             | Telefor          | 1                  |                      |                          |                   |                |          |         |         |              |             |           |          |       |       |        |        |             | >             |      |     |
|             |                  | Record             | trovati: 0           | Pagina 0                 | di 0              |                |          | vai a p | bagina  |              |             |           |          |       |       |        |        |             |               |      |     |
|             | Pulis            | sci a              | Invia                | B                        |                   |                |          |         |         |              |             |           |          |       |       |        |        |             |               |      |     |
|             |                  |                    |                      |                          |                   |                |          |         |         | -            | 0           |           |          |       |       |        |        |             | 14:2          | 6    | - · |
| -           | ₽ Sc             | rivi qui pe        | er eseguire l        | a ricerca                | C                 | ) H            | C        | -       |         | -            |             | 2         |          |       |       |        |        | へ (1)) 覧    | 21/09/        | 2020 | 5   |

# IL RISULTATO SI PUO' OTTIMIZZARE INSERENDO IL NUMERO CIVICO.

|       | osta di So  | ggiorno      | × -            |                 |              |                |              |          |         |           |    |           |         |         |           |   |         |        |        |             | _             |             |   |
|-------|-------------|--------------|----------------|-----------------|--------------|----------------|--------------|----------|---------|-----------|----|-----------|---------|---------|-----------|---|---------|--------|--------|-------------|---------------|-------------|---|
| €-    | e G         | 命全           | 0 🔒 🖘          | https://ids.com | mune.venezia | .it/TourTax/?c | =L736        |          |         |           |    |           |         |         |           | • | ••      |        | 2      | ŁĽ          | III\ 🗉        | ۲           | ≡ |
| 🕹 Con | ne iniziare | e 🔃 https    | ://ids.comune. | ve              |              |                |              |          |         |           |    |           |         |         |           |   |         |        |        |             |               |             |   |
| 10    | Canadia     | Lista Strade |                |                 |              |                |              |          |         |           |    | 6733      |         |         |           |   |         |        | C      | ata:21/09/2 | 020           | ×           | ^ |
|       | Censin      | Indietro     | <b>(</b>       |                 |              |                |              |          |         |           |    |           |         |         |           |   |         |        | ſ      | Seleziona   |               | 1           |   |
|       | Dati c      | Indirizzo:   | MASCHIO        |                 |              |                |              |          |         |           |    |           | Civico: | 19      | Cerca     |   | Pulisci |        |        |             |               |             |   |
| 6     | Tipo se     |              |                |                 |              |                |              |          |         |           |    |           |         |         |           |   |         |        |        |             |               |             |   |
|       | Cogno       | Codice       | Sub Codice     | Tipo Indirizzo  | Civico Let   | tera Denomin   | azione       |          | Sub Den | ominazior | ne | Indirizzo | Comple  | to      | SCHIO 10  |   |         | C.a.p. | Munic. | Zona Ids    | Fogl          |             |   |
| G     | Data N      | 10090        | 10090          | SSI dudi lu     | 19           | _ ANTONIO      | WASCHIO      |          |         |           |    | FUNDAME   |         | UNIO MA | ISCHIO 19 |   |         | 30141  |        |             | 0032          |             |   |
|       | C.a.p.:     |              |                |                 |              |                |              |          |         |           |    |           |         |         |           |   |         |        |        |             |               |             |   |
|       | Codice      |              |                |                 |              |                |              |          |         |           |    |           |         |         |           |   |         |        |        |             |               |             |   |
|       | Sub Cr      |              |                |                 |              |                |              |          |         |           |    |           |         |         |           |   |         |        |        |             |               |             |   |
| pag   | Edifici     |              |                |                 |              |                |              |          |         |           |    |           |         |         |           |   |         |        |        |             |               |             |   |
|       | Indiriz:    |              |                |                 |              |                |              |          |         |           |    |           |         |         |           |   |         |        |        |             |               |             |   |
|       | Indiriza    |              |                |                 |              |                |              |          |         |           |    |           |         |         |           |   |         |        |        |             |               |             |   |
|       |             |              |                |                 |              |                |              |          |         |           |    |           |         |         |           |   |         |        |        |             |               |             |   |
|       | Dati L      |              |                |                 |              |                |              |          |         |           |    |           |         |         |           |   |         |        |        |             |               |             |   |
|       | Cogno       |              |                |                 |              |                |              |          |         |           |    |           |         |         |           |   |         |        |        |             |               |             |   |
|       | Data N      |              |                |                 |              |                |              |          |         |           |    |           |         |         |           |   |         |        |        |             |               |             |   |
|       | Partita     |              |                |                 |              |                |              |          |         |           |    |           |         |         |           |   |         |        |        |             |               |             |   |
|       | C.a.p.:     |              |                |                 |              |                |              |          |         |           |    |           |         |         |           |   |         | _      |        |             |               |             |   |
|       | Telefor     | Decord       | érevetir d     | Desine          | 4 41 4       |                | NI.          |          |         |           | •  |           |         |         |           |   |         |        |        |             |               | -           |   |
|       | Dulie       | Record       | trovati. 1     | Pagina          |              |                | · <b>P</b> I | vai a pa | igina   |           |    |           |         |         |           |   |         |        |        |             |               | -           |   |
|       | Fulls       |              | invia          |                 |              |                |              |          |         |           |    |           |         |         |           |   |         |        |        |             |               |             |   |
|       | ∕⊃ sc       | rivi qui pe  | er eseguire I  | a ricerca       |              | o <u>≓</u> i   | C            |          |         | 5         | 6  | 6         |         |         |           |   |         |        |        | へるの間        | 14:<br>21/09, | 29<br>/2020 | P |

CON DOPPIO CLICK SULL'INDIRIZZO CORRETTO SI TRASFERISCE IL RISULTATO NELLA MASCHERA PRINCIPALE:

| <u>F</u> ile <u>M</u> o | odifica <u>V</u> isualizza <u>C</u> r | onologia S <u>e</u> gnalibri <u>S</u> trumenti <u>A</u> iuto                       |          | - 0        | Х |
|-------------------------|---------------------------------------|------------------------------------------------------------------------------------|----------|------------|---|
| 🔃 Imp                   | osta di Soggiorno                     | × +                                                                                |          |            |   |
| €-                      | そう ゆう とう                              | ♥ ▲ at https://ids.comune.venezia.it/TourTax/?c=L736                               | ⊻ ⊡ ∣    | II\ 🗉 🔍    |   |
| 🛑 Con                   | me iniziare 🔃 https:/                 | //ids.comune.ve                                                                    |          |            |   |
|                         | Censimento Gestore                    | a                                                                                  | X        | 13/07/2020 |   |
|                         |                                       |                                                                                    | 🔀 Chiudi |            |   |
|                         | Dati del Gestore                      | 9                                                                                  |          |            |   |
| 6                       | Tipo soggetto:                        | ● Fisica ○ Giuridica ○ Ditta Individuale                                           |          |            |   |
|                         | Cognome:*                             | PINCO Nome:* PALLO                                                                 |          |            |   |
| 6                       | Data Nascita:*                        | 13/09/2000 📰 Sesso." Maschio 🗸 Comune di Nascha:" ABANO TERME Lista Provincia:" PD |          |            |   |
|                         | C.a.p.:                               | 30141 Comune: VENEZIA Lista Provincia:                                             |          |            |   |
|                         | Codice Strada:                        | 10890 Indirizzo* FONDAMENTA ANTONIO MASCHIO Lista Strade Civico:* 19 U             | .ettera: |            |   |
|                         | Sub Codice Strada:                    | 10890 2* Indirizzo:                                                                |          |            |   |
| nan                     | Edificio:                             | Scala: Piano: Interno:                                                             |          |            |   |
| Page 1                  | Partita Iva:                          | Codice Fiscale.* [PNCPLL00P13L736F Telefono.* Fax:                                 |          |            |   |
|                         | Indirizzo E-Mail:*                    | Conferma Indirizzo E-Maik* Invio Emaik Email Ordinaria                             | ~        |            |   |
|                         | Indirizzo E-Mail Pec:*                | Conferma Indirizzo E-Mail Pec.*                                                    |          |            |   |
|                         |                                       |                                                                                    |          |            |   |
|                         | Dati Legale Rap                       | presentante                                                                        |          |            |   |
|                         | Cognome:                              | Nome:                                                                              |          |            |   |
|                         | Data Nascita:                         | Sesso: Comune di Nascita:                                                          |          |            |   |
|                         | Partita Iva:                          | Codice Fiscale: Indirizzo: Chrico:                                                 |          |            |   |
|                         | C.a.p.:                               | Comune:                                                                            |          |            |   |
|                         | Telefono:                             | Fax: E-Mail E-Mail E-Mail E-Mail E-Mail E-Mail Factor                              |          |            |   |
|                         | Pulisci                               | 🖉 Invia 🖺                                                                          |          |            |   |
|                         | (*):Campo Obbligat                    | orio                                                                               |          |            |   |
|                         | 🔎 Scrivi qui pe                       | r eseguire la ricerca 🛛 O 🛱 🥲 🥽 😭 🔛                                                | へ 🕬 聖    | 14:31      | 5 |

#### INSERIRE L'INDIRIZZO MAIL AL QUALE SI VUOLE ESSER CONTATTATI, PER LE DITTE INDIVIDUALI E LE PERSONE GIURIDICHE E' OBBLIGATORIA LA MAIL PEC. PER TRASMETTERE I DATI E' NECESSARIO CONFERMARE QUANTO INSERITO.

|                                                                                                 | 0 🔒 🛱 https://ids.comune.venezia.it/TourTax/?c=L736                  | •••                  | ⊻ ⊡  | l∥\ ⊡ | ٢ |
|-------------------------------------------------------------------------------------------------|----------------------------------------------------------------------|----------------------|------|-------|---|
| ne iniziare 🛛 🔃 http:                                                                           | ://ids.comune.ve                                                     |                      |      |       |   |
| Dati del Gesto                                                                                  | e                                                                    |                      |      |       |   |
| Tipo soggetto:                                                                                  | Fisica Oliuridica Olitta Individuale                                 |                      |      |       |   |
| Cognome:*                                                                                       | PINCO Nome:* PALLO                                                   |                      |      |       |   |
| Data Nascita:*                                                                                  | 13/09/2000 📰 Sesso.* Maschio 🗸 Comune di Nascita.* ABANO TERME       | incia:* PD           |      |       |   |
| C.a.p.:                                                                                         | 30100 Comune: VENEZIA Lista Provincia: VE                            |                      |      |       |   |
| Codice Strada:                                                                                  | 10890 Indirizzo.* FONDAMENTA ANTONIO MASCHIO Conferma X Lista Strade | e Civico:* 19 Letter | a: _ |       |   |
| Sub Codice Strada:                                                                              | 10890 2º Indirizzo:                                                  |                      |      |       |   |
| Edificio:                                                                                       | Scala: Piano: Ir Confermi l'Invio dei Dati Inseriti all'Ente ?       |                      |      |       |   |
| Partita Iva:                                                                                    | Codice Fiscale:* PNCPLL00P13L736F                                    |                      |      |       |   |
| Indirizzo E-Mail:*                                                                              | pinco.pallo@email.com                                                | ail: Email Ordinaria | × -  |       |   |
|                                                                                                 |                                                                      |                      |      |       |   |
| Indirizzo E-Mail Pec:                                                                           | Conferma Indirizzo E-Mail Pec:*                                      |                      |      |       |   |
| Indirizzo E-Mail Pec:                                                                           | Conferma indirizzo E-Mail Pec.*                                      |                      |      |       |   |
| Dati Legale Ra                                                                                  | Conferma indirizzo E-Mail Pec.*                                      |                      |      |       |   |
| Dati Legale Ra<br>Cognome:                                                                      | Conferma indirizzo E-Mail Pec.*                                      |                      |      |       |   |
| Indirizzo E-Mail Pec:<br>Dati Legale Ra<br>Cognome:<br>Data Nascita:                            | Conferma Indirizzo E-Mail Pec.*                                      | vincia:              |      |       |   |
| Dati Legale Ra<br>Cognome:<br>Data Nascita:<br>Partita Iva:                                     | Conferma indirizzo E-Mail Pec.*                                      | vincia:              |      |       |   |
| Indirizzo E-Mail Pec:<br>Dati Legale Ra<br>Cognome:<br>Data Nascita:<br>Partita Iva:<br>C.a.p.: | Conferma indirizzo E-Mail Pec.*                                      | vincia:              |      |       |   |

# COMPARE IL MESSAGGIO DI CONFERMA DELL'INVIO:

|                          | Intips://dx.comune.veneza.ut/dur/ap/td=L/56                                                  | 🕲 🔭                      |
|--------------------------|----------------------------------------------------------------------------------------------|--------------------------|
| tana 🔃 TIAX 😢 TESTIUS    |                                                                                              |                          |
|                          | <u>A</u>                                                                                     | Data:21/12/2021          |
| Censimento Gestore       | ×                                                                                            | Ver. 6.32 del 20/12/2021 |
| 1                        | Chud                                                                                         | No Uscita                |
| Dati del Gestore         |                                                                                              |                          |
| Tipo soggetto:           | ca 🔾 Oluridica 🗋 Ditta individuale                                                           |                          |
| Cognome:" PALLI          | o Nome* PHCO                                                                                 |                          |
| Data Nascita:* 01/0      | 1980 Sesan Transa De Comune di Hascha" MADU I                                                |                          |
| C.a.p.: 30124            | Conurs V Lista Provida VE                                                                    |                          |
| Codice Strada: 16000     | Informazioni Inserite Inviate all'Ente!                                                      |                          |
| Sub Codice Strada: 44710 | 2º Hórizzo: R                                                                                |                          |
| Edincio:                 |                                                                                              |                          |
| Indirizzo E-Mait*        | Concersional PLEPICOMUTOSI Conferma Indiana Fall                                             |                          |
| Indirizzo E-Mail Pec.*   | Conferma Indirizza E-Mail Pec*                                                               |                          |
|                          |                                                                                              |                          |
| Dati Legale Rapprese     |                                                                                              |                          |
| Cognome:                 | Nome:                                                                                        |                          |
| Data Nascita:            | Sesso: Comune di Hascta: Libita Provincia:                                                   |                          |
| Partita Iva:             | Codice Fiscale: Enditizzo: Evico:                                                            |                          |
| C.a.p.:                  | Conune:                                                                                      |                          |
| Telefono:                | Fax: E-Mail E-Mail Pec                                                                       |                          |
| Pulisci 🗾                |                                                                                              |                          |
|                          |                                                                                              |                          |
| (*):Campo Obbligatorio   | Resti in attesa di approvazione da parte dell'Ente che le verrà comunicata a mezzo email.    |                          |
|                          |                                                                                              |                          |
|                          |                                                                                              |                          |
|                          |                                                                                              |                          |
|                          |                                                                                              |                          |
|                          | In evidenza                                                                                  |                          |
|                          | Nella sezione IDS del sito del Comune sono disponibili i manuali operativi per utilizzare le |                          |
|                          | principali funzioni del Portale Tourist Tax.                                                 |                          |
|                          |                                                                                              |                          |
|                          |                                                                                              |                          |

# SE NECESSARIO SI POSSONO' ALLEGARE DOCUMENTI.

| me iniziare            | • In the second second se |                                                                                                    |
|------------------------|----------------------------------------------------------------------------------------------------|----------------------------------------------------------------------------------------------------|
| Dati dal Castar        |                                                                                                    |                                                                                                    |
| Dati del Gestor        |                                                                                                    |                                                                                                    |
| Tipo soggetto:         | Fisica O Giuridica O Ditta Individuale                                                                                                    |                                                                                                    |
| Cognome:*              | Nome:*                                                                                                    |                                                                                                    |
| Data Nascita:*         | 11/03/1978 E Sesso." Femmina V Comune di Nascita." VENEZIA                                                                                                    | Lista Provincia:* VE                                                                                                    |
| C.a.p.:                | 30100 Comune: VENEZIA Lista Provincia: VE                                                                                                    |                                                                                                    |
| Codice Strada:         | 10890 Indirizzo:*                                                                                                    | Lista Strade Civico:* Lettera:                                                                                                    |
| Sub Codice Strada:     | 10890 2° Indirizzo:                                                                                                    |                                                                                                    |
| Edificio:              | Scala: Piano: Interno:                                                                                                    |                                                                                                    |
| Partita Iva:           | Codice Fiscale:* Telefono:* Fax: 412744050                                                                                                    |                                                                                                    |
| Indirizzo E-Mail:*     | Conferma Indirizzo E-Mail:*                                                                                                    | Invio Email: Email Ordinaria                                                                                                    |
| Indirizzo E-Mail Pec:* | Conferma Indirizzo E-Mail Pec.*                                                                                                    |                                                                                                    |
|                        |                                                                                                    |                                                                                                    |
| Dati Legale Rap        |                                                                                                    |                                                                                                    |
| Cognome:               | Nome:                                                                                                    | Developing Control of Control of |
| Data Nascita:          | Comune di Nascita:                                                                                                    |                                                                                                    |
| Partita iva.           | Codice riscale.                                                                                                    | Civico.                                                                                                    |
| C.a.p.                 |                                                                                                    |                                                                                                    |
| Telefono.              | rax. E-inali. E-inali.                                                                                                    |                                                                                                    |
| Dutient                | 🖊 Invia 📳 Allega 🕒                                                                                                    |                                                                                                    |
| Pulisci                |                                                                                                    |                                                                                                    |
| Pulisci                | Alegare                                                                                                    |                                                                                                    |
| (*):Campo Obbliga      | Documento                                                                                                    |                                                                                                    |

DOPO L'INVIO DEI DATI, L'UFFICIO DOVRA' VALIDARE L'ISCRIZIONE E SUCCESSIVAMENTE TRASMETTERA' VIA MAIL UNA COMUNICAZIONE DI AVVENUTA ATTIVAZIONE DELL'ACCESSO TRAMITE SPID.

| Ill Imposta di Soggiorno X      t                                                                                                    |                                                                                                    |
|----------------------------------------------------------------------------------------------------|----------------------------------------------------------------------------------------------------|
| Maintenant and the second second se | 🗟 🗮                                                                                                    |
|                                                                                                    |                                                                                                    |
|                                                                                                    |                                                                                                    |
|                                                                                                    |                                                                                                    |
|                                                                                                    | Data:21/12/2021<br>Utente:                                                                                                    |
|                                                                                                    | X Ver. 6.32 del 20112/2021                                                                                                    |
| 🔀 Chiu                                                                                                    | di 💕 Uscita                                                                                                    |
|                                                                                                    |                                                                                                    |
| a 🔾 Giuridica 🔿 Ditta Individuale                                                                                                    |                                                                                                    |
| Nome." PRICO                                                                                                    |                                                                                                    |
| 980 💌 Sessor* Maschio 🤟 Comune di Nascha* NAPOLI Lista Provincis.* NA                                                                                                    |                                                                                                    |
| Comune: VENEZIA Lista Provincia: VE                                                                                                    |                                                                                                    |
| IndiriZ20* SAN MARCO                                                                                                    |                                                                                                    |
| 2* Indirizzo: RAMO DE LA SALIZADA                                                                                                    |                                                                                                    |
| Scala: Piano: Interno:                                                                                                    |                                                                                                    |
| Codice Fiscale:* PLLPNC80A01F839T Telefono:* Fax:                                                                                                    |                                                                                                    |
| Conferma Indritzo E-Mait* Invio Ermail Ordinaria 🗸                                                                                                    |                                                                                                    |
| Conferma Indirizzo E-Mail Pec.*                                                                                                    |                                                                                                    |
| Imme         Imme           Imme         Imme           Imme <th></th>                                                                                                    |                                                                                                    |
| Comune: Lista Provincia:                                                                                                    |                                                                                                    |
| Fax: E-Mail E-Mail E-Mail Pec:                                                                                                    |                                                                                                    |
| a 🕒 Allega 🕒                                                                                                    |                                                                                                    |
|                                                                                                    |                                                                                                    |
| Resti in attesa di approvazione da parte dell'Ente che le verrà comunicata a mezzo email.                                                                                                    |                                                                                                    |
| · · · · · · · · · · · · · · · · · · ·                                                                                                    |                                                                                                    |
|                                                                                                    |                                                                                                    |
|                                                                                                    | a ( Oundia ) Offis Individual  b b conner \$ MECO  sets biologue conner & MECO  sets biologue conner & MECO  sets biologue conner & MECO  sets biologue conner & MECO  sets biologue conner & MECO  sets biologue conner & MECO  sets biologue conner & MECO  sets biologue conner & MECO  conner & MECO  conner & |

LA PROCEDURA E' COMPLETATA.